# Rovacor Ip

**ECU INFORMATION MENU** 

# **Table of Contents**

| General Overview        | 3 |
|-------------------------|---|
| Refresh ECU Information | 4 |
| Save ECU Log            | 4 |

Note: Due to software changes and device variations, The contents of this document may vary slightly.

## ECU INFORMATION GENERAL OVERVIEW

The ECU INFO section lists all the available ECU's on the vehicle you are connected to. Selecting the small clock icon on the top right will display the last time the ECU information was updated from the vehicle.

The left hand side of the page will provide a list of all the ECU's. Expanding the dropdown will list further ECU details.

Swiping from the right hand edge of the screen will bring up the ECU Information specific menu which covers:

- Refresh
- Save ECU log
- Help/Info

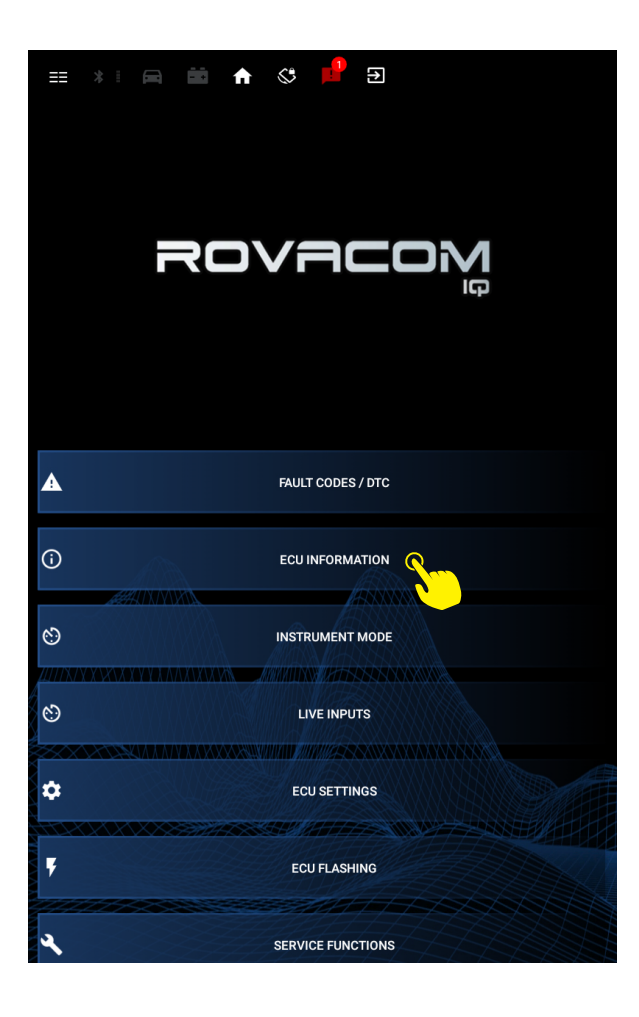

| == *   🛱 🗰 🏫 🔇 🟓 🖸                 |
|------------------------------------|
| C ECU INFORMATION                  |
| Detected ECUS : 14 🔺               |
| ✓ ABS                              |
| ✓ All Terrain Control Module       |
| ✓ Audio Amplifier                  |
| ✓ Audio Front Control              |
| ✓ Body Control                     |
| Engine Management                  |
| Front entertainment control module |
| ✓ HVAC                             |
| V Instrument Pack                  |
| V Parking Assist                   |
| V Parking Brake                    |
| V Ride Level                       |
| ✓ Steering Angle                   |
| ✓ Transfer Case                    |
|                                    |
|                                    |
|                                    |

#### **Right side menu**

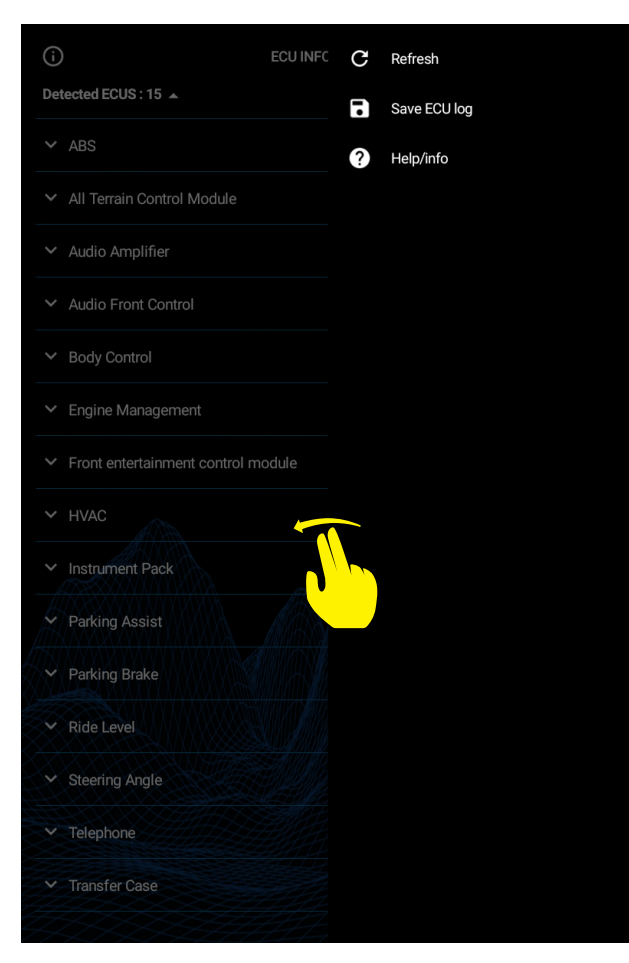

### **Refresh ECU information**

Commands the VCIQ to immediately refresh all the ECU information from the vehicle.

| $\bigcirc$ |                                                                                                    | ECU INFC      | С        | Refresh   | 9      |       |
|------------|----------------------------------------------------------------------------------------------------|---------------|----------|-----------|--------|-------|
| Detec      | ted ECUS : 15 🔺                                                                                                    |               | •        | Save ECU  | log    |       |
|            |                                                                                                    |               | ?        | Help/info |        |       |
|            |                                                                                                    |               |          |           |        |       |
|            | erial Number: 3604241M00                                                                                              |               |          |           |        |       |
|            | oftware Number: BB 38919                                                                                              |               |          |           |        |       |
|            | in Number: SALLAAA176A39                                                                                              |               |          |           |        |       |
|            | ssembly Part Number: SRB5                                                                                             |               |          |           |        |       |
|            |                                                                                                    |               |          |           |        |       |
|            | Il Ter                                                                                                    | RESH ECU IN   | IFORMA   | ATION     |        | ×     |
|            | This will imme                                                                                                    | diately refre | sh all E | CU inform | ation. |       |
|            |                                                                                                    | Star          | t        |           |        |       |
|            |                                                                                                    |               |          |           |        |       |
|            | udio                                                                                                    |               |          |           | Close  | e     |
|            | lody Control                                                                                                    |               |          |           | Close  | e     |
|            | udio<br>lody Control                                                                                                  |               |          |           | Close  | e     |
|            | udio<br>lody Control<br>ngine Management<br>ront entertainment control m                                              | odule         |          |           | Close  | e<br> |
|            | udio<br>lody Control<br>ingine Management<br>ront entertainment control m                                             | odule         |          |           | Close  | e     |
|            | udio<br>lody Control<br>ingine Management<br>ront entertainment control m<br>IVAC<br>nstrument Pack                   | odule         |          |           | Close  | e     |
|            | udio<br>lody Control<br>ingine Management<br>ront entertainment control m<br>IVAC<br>nstrument Pack                   | odule         |          |           | Close  | e     |
|            | udio<br>lody Control<br>ingine Management<br>ront entertainment control m<br>IVAC<br>hstrument Pack<br>Parking Assist | odule         |          |           | Close  | e     |

#### Save ECU Log

Gives you an interface to save your ECU information to your device. The application uses current date in the file name when saving.

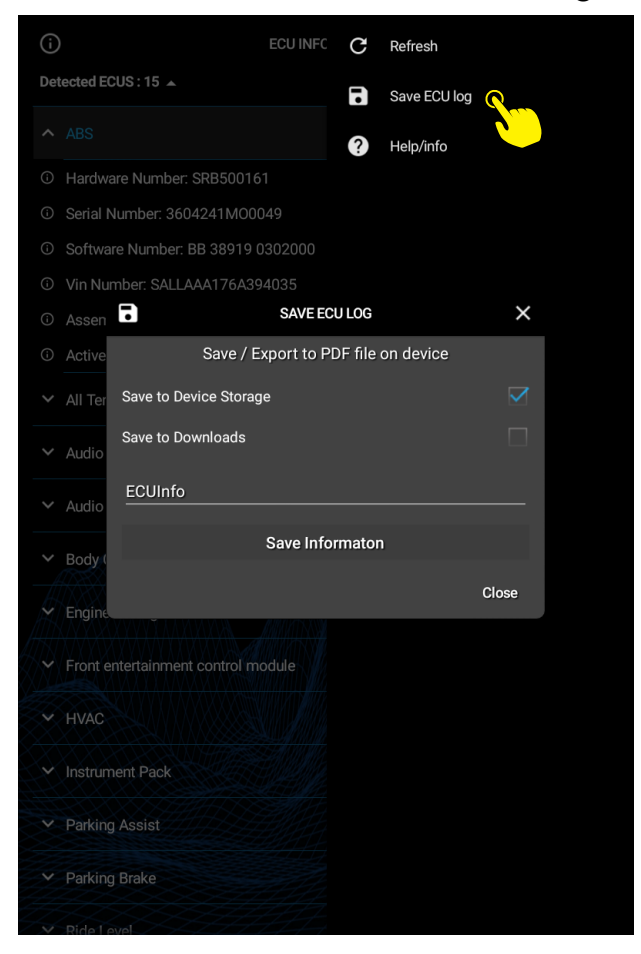